# **SIEMENS**

Application Example• 01/2015

# Monitoring and Control with the LOGO! CMR Module

http://support.automation.siemens.com/WW/view/en/105074237

# Warranty and Liability

#### Note

The Application Examples do not purport to cover all details or variations in equipment, nor do they provide for every possible contingency. The Application Examples do not represent customer-specific solutions. They are only intended to provide support for typical applications. You are responsible for the correct operation of the described products. These Application Examples do not relieve you of the responsibility of safely and professionally using, installing, operating and servicing equipment. When using these Application Examples, you recognize that we cannot be made liable for any damage/claims beyond the liability clause described. We reserve the right to make changes to these Application Examples at any time and without prior notice. If there are any deviations between the recommendations provided in this Application Example and other Siemens publications – e.g. Catalogs – the contents of the other documents shall have priority.

We do not accept any liability for the information contained in this document.

Any claims against us – based on whatever legal reason – resulting from the use of the examples, information, programs, engineering and performance data etc., described in this Application Example shall be excluded. Such an exclusion shall not apply in the case of mandatory liability, e.g. under the German Product Liability Act ("Produkthaftungsgesetz"), in case of intent, gross negligence, or injury of life, body or health, guarantee for the quality of a product, fraudulent concealment of a deficiency or breach of fundamental contractual obligations ("wesentliche Vertragspflichten"). The compensation for damages due to a breach of a fundamental contractual obligation is, however, limited to the foreseeable damage, typical for the type of contract, except in the event of intent or gross negligence or injury to life, body or health. The above provisions do not imply a change in the burden of proof to your disadvantage.

Any form of duplication or distribution of these Application Examples or excerpts hereof is prohibited without the expressed consent of Siemens Industry Sector.

#### Security information

Siemens provides products and solutions with industrial security functions that support the secure operation of plants, solutions, machines, equipment and/or networks. They are important components in a holistic industrial security concept. With this in mind, Siemens' products and solutions undergo continuous development. Siemens recommends strongly that you regularly check for product updates.

For the secure operation of Siemens products and solutions, it is necessary to take suitable preventive action (e.g. cell protection concept) and integrate each component into a holistic, state-of-the-art industrial security concept. Third-party products that may be in use should also be considered. For more information about industrial security, visit <a href="http://www.siemens.com/industrialsecurity">http://www.siemens.com/industrialsecurity</a>.

To stay informed about product updates as they occur, sign up for a productspecific newsletter. For more information, visit <u>http://support.automation.siemens.com</u>.

# **Table of Contents**

| War | ranty and                                                               | Liability                                                                                                    | 2                                                    |
|-----|-------------------------------------------------------------------------|----------------------------------------------------------------------------------------------------|------------------------------------------------------|
| 1   | Task                                                                    |                                                                                                    | 4                                                    |
| 2   | Solution                                                                |                                                                                                    |                                                      |
|     | 2.1<br>2.2<br>2.2.1<br>2.2.2<br>2.2.3<br>2.2.4<br>2.3<br>2.3.1<br>2.3.2 | Overview<br>Description of the core functionality<br>Scenario: "Temperature monitoring with SMS alarm"<br>Scenario: "receiving SMS commands"<br>Scenario: "Time-of-day synchronization"<br>Scenario: "GPS tracking"<br>Hardware and software components<br>Validity<br>Components used | 5<br>6<br>7<br>8<br>9<br>. 10<br>. 10<br>. 10        |
| 3   | Functio                                                                 | n Mechanisms                                                                                                    | . 13                                                 |
|     | 3.1<br>3.2                                                              | Overview<br>"GPS tracking" scenario                                                                                                    | . 13<br>. 14                                         |
| 4   | Configu                                                                 | Iration and Settings                                                                                                    | . 15                                                 |
|     | 4.1<br>4.2<br>4.3<br>4.4                                                | "Temperature monitoring with SMS alarm" configuration<br>"Receiving SMS commands" configuration<br>"Time-of-day synchronization" configuration<br>"GPS tracking" configuration                                                                                                    | . 15<br>. 20<br>. 24<br>. 30                         |
| 5   | Installa                                                                | tion and Commissioning                                                                                                    | . 32                                                 |
|     | 5.1<br>5.2<br>5.3<br>5.3.1<br>5.3.2<br>5.3.3<br>5.3.4                   | Hardware installation<br>Software requirements<br>Commissioning LOGO! BM<br>Commissioning the LOGO! TDE<br>Commissioning the LOGO! CMR<br>Commissioning the KTP 700                                                                                                    | . 32<br>. 33<br>. 34<br>. 34<br>. 35<br>. 36<br>. 37 |
| 6   | Operation of the Application                                            |                                                                                                    |                                                      |
|     | 6.1<br>6.2<br>6.3<br>6.4                                                | "Temperature monitoring with SMS alarm" scenario<br>"Receiving SMS commands" scenario<br>"Time-of-day synchronization" scenario<br>"GPS tracking" scenario                                                                                                    | . 39<br>. 40<br>. 42<br>. 44                         |
| 7   | Further                                                                 | Notes, Tips & Tricks, etc                                                                                                    | . 47                                                 |
| 8   | Related                                                                 | Literature                                                                                                    | . 50                                                 |
| 9   | History                                                                 |                                                                                                    | . 50                                                 |

2.1 Overview

# 1 Task

#### Introduction

The devices from the LOGO! series enable solving small automation tasks quickly and efficiently. The modules of LOGO! 8 expand the function spectrum and cover further requirements. Simplified handling, a new display, and the full communication range via Ethernet facilitate the realization of small automation tasks.

The provided programs and the documentation show the possible application areas of the LOGO! CMR20X0 communication module. A wide range of functions is covered here, from "sending and receiving of SMS", over "time-of-day synchronization", to "tracking of position data".

### Overview of the automation task

The automation task consists of illustrating the application options of LOGO! CMR20X0. The documentation is divided into four scenarios.

The figure below provides an overview of the general application options of LOGO! 8 in conjunction with LOGO! CMR.

Figure 1-1 SMS layout diagram of the application

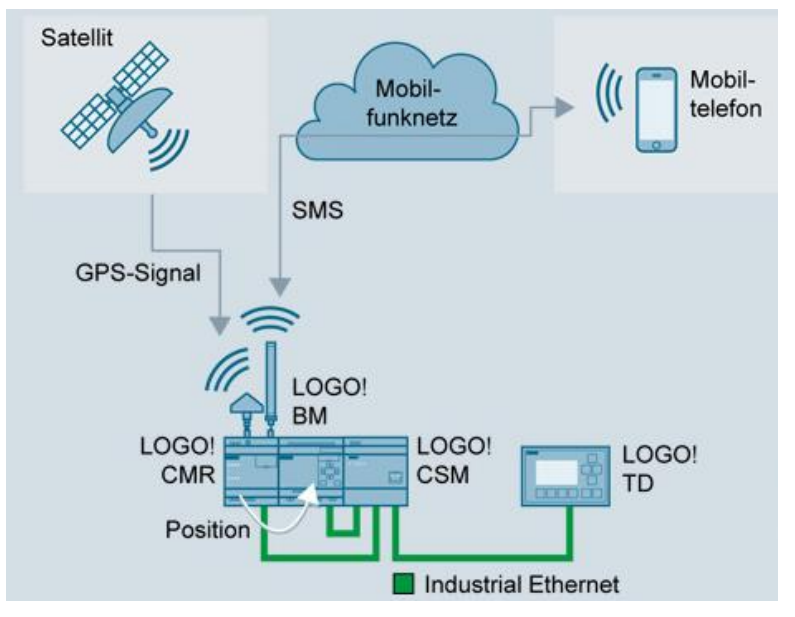

#### Description of the automation task

The aim of this solution is to realize the following scenarios:

- 1. Sending an SMS to a defined recipient depending on the state of the process (here temperature monitoring).
- 2. Controlling a process by means of SMS (here fan control).
- 3. Controlling an outlet flap in animal breeding depending on the local sunrise and sunset using time-of-day synchronization.
- 4. Tracking the position of containers via GPS.

2.1 Overview

# 2 Solution

# 2.1 Overview

### Schematic layout

The figure below shows a schematic overview of the most important components of the solution:

Figure 2-1

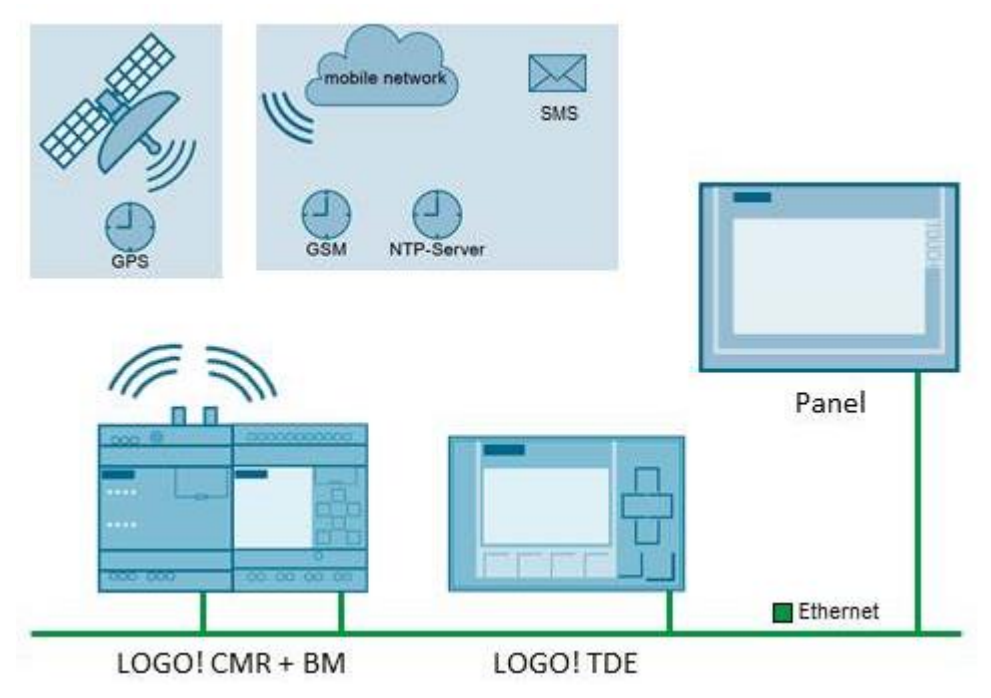

# Advantages

This application offers you the following advantages:

- Overview over the application options of LOGO! CMR20X0 in interaction with LOGO! 8 (LOGO! BM).
- Adaptable example projects for simple adjustment to own requirements.
- Step-by-step instructions for configuring the LOGO! CMR module.

Chapter 2.2 provides an overview of the realized scenarios.

#### Delimitation

This application does not contain a description of:

- LOGO!Soft Comfort V8.
- Ladder diagram (LAD) or function block diagram (FBD).

2.2 Description of the core functionality

# 2.2 Description of the core functionality

Generally, four scenarios are realized which illustrate the application options of LOGO! CMR20X0. This chapter provides an overview of the realized scenarios. The following scenarios are described:

1. Temperature monitoring: "Temperature monitoring with SMS alarm"

- 2. Fan control: "receiving SMS commands"
- 3. Time-of-day-dependent control of an outlet flap: "Time-of-day synchronization"
- 4. Position tracking of containers: "GPS tracking"

In this documentation, you will find the following information on the individual scenarios:

Table 2-1

| Information         | Chapter  |
|---------------------|----------|
| Function Mechanisms | <u>3</u> |
| Configuration       | <u>4</u> |
| Commissioning       | <u>5</u> |
| Operation           | <u>6</u> |

# 2.2.1 Scenario: "Temperature monitoring with SMS alarm"

#### **Schematic layout**

The figure below provides an overview of the scenario: Figure 2-2

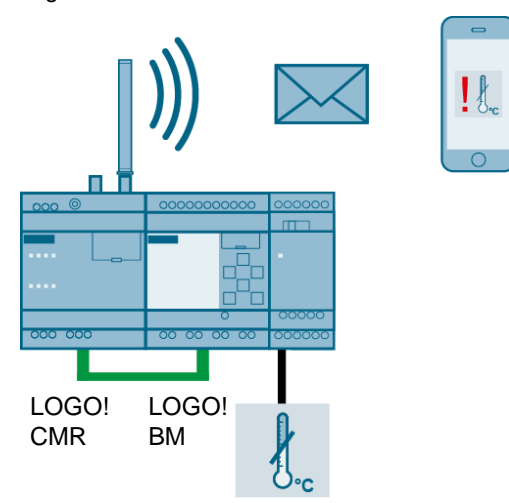

### Content

LOGO! CMR monitors a temperature value of LOGO! BM. The temperature value can either be fed real via a LOGO! module, or directly be simulated in LOGO! BM. The description in this document uses the simulated temperature value.

If in LOGO! CMR a defined limit value is exceeded or fallen short of, an SMS is sent to a defined recipient group via the LOGO! CMR module.

#### 2.2 Description of the core functionality

# 2.2.2 Scenario: "receiving SMS commands"

# Schematic layout

The figure below provides an overview of the scenario: Figure 2-3

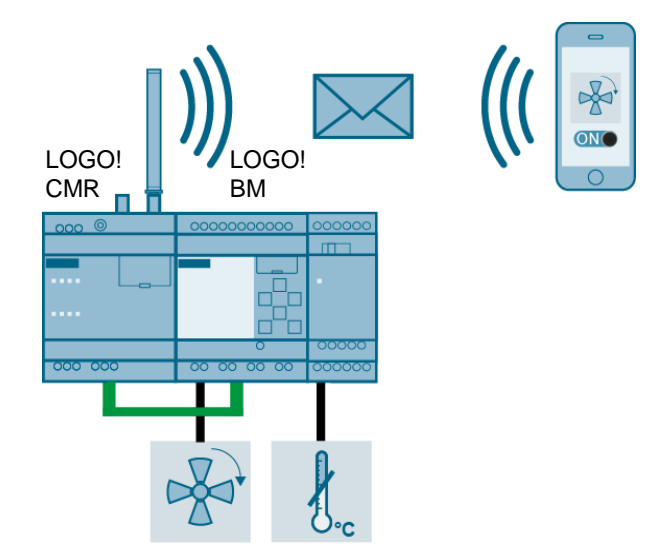

#### Content

To extend the temperature monitoring already realized in the first scenario, the option of controlling a fan signal via SMS is implemented.

If an SMS is sent to the LOGO! CMR module with a command (see <u>Figure 4-1</u>) LOGO! 8 switches the respective signal on. In the example, the signal for a fan is switched.

#### 2 Solution

2.2 Description of the core functionality

# 2.2.3 Scenario: "Time-of-day synchronization"

### Schematic layout

The figure below provides an overview of the scenario: Figure 2-4

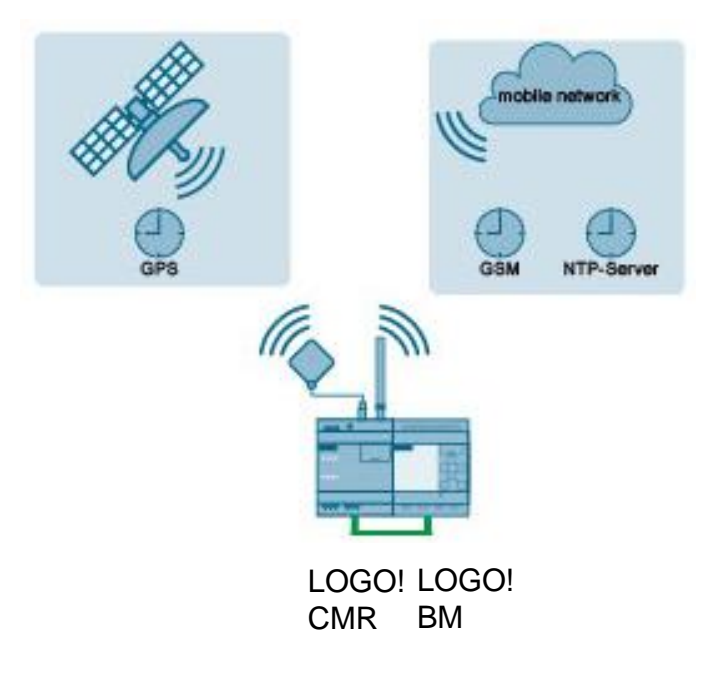

#### Content

The system time of LOGO! CMR can be synchronized in different ways (GSM, GPS, NTP).

The "time-of-day synchronization" scenario shows requirements and implementation for the various synchronization options.

A scenario for controlling an outlet flap in animal breeding at sunrise and sunset is laid out using function block "Astronomical clock".

#### 2 Solution

2.2 Description of the core functionality

# 2.2.4 Scenario: "GPS tracking"

### Schematic layout

The figure below provides an overview of the scenario: Figure 2-5

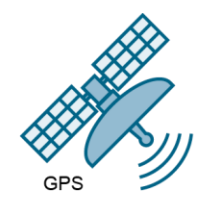

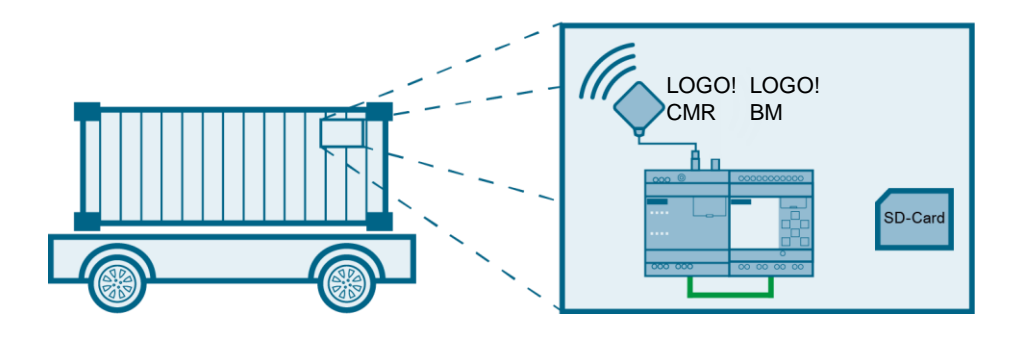

#### Content

The example project shows the tracking of a container. The GPS data is recorded via the CMR module mounted at the container, transferred to the LOGO! BM, and stored there in a .csv file via the data log function.

The following functions are realized:

- recording the current GPS position.
- storing the data in the microSD card as a .csv file.
- preparing the data via an Excel macro.
- displaying of the position curve via a freeware tool.

2.3 Hardware and software components

# 2.3 Hardware and software components

# 2.3.1 Validity

This application is valid for

- LOGO! 8
- LOGO!Soft Comfort V8
- WinCC V13 Basic

# 2.3.2 Components used

The individual scenarios were created using the following components:

#### Hardware components for all scenarios

Table 2-2

| Component      | Qty. | Article number     | Note                                                          |
|----------------|------|--------------------|---------------------------------------------------------------|
| LOGO! CMR20X0  | 1    | 6GK7142-7BX00-0AX0 |                                                               |
| LOGO! 12/24RCE | 1    | 6ED1052-1MD00-0BA8 | In the documentation also referred to as LOGO! 8 or LOGO! BM. |
| LOGO! TDE      | 1    | 6ED1055-4MH00-0BA1 | For visualization.                                            |
| LOGO! CSM12/24 | 1    | 6GK7177-1MA20-0AA0 | Any other switch can also be used.                            |
| LOGO! Power    | 1    | 6EP1351-1SH02      | You can also use any other 24V power supply.                  |

# Additional hardware components for "Temperature monitoring with SMS alarm" and "Receiving SMS commands"

Table 2-3

| Component                   | Qty. | Article number     | Note                                                                                                    |
|-----------------------------|------|--------------------|----------------------------------------------------------------------------------------------------|
| LOGO! AM2 RTD               | 1    | 6ED1055-1MD00-0BA2 | For connecting a resistivity<br>thermometer. Alternatively,<br>the temperature simulation<br>can also be used for testing. |
| SIMATIC HMI<br>KTP700 BASIC | 1    | 6AV2123-2GB03-0AX0 | For additional visualization.                                                                                              |
| Mobile wireless<br>antenna  | 1    | 6NH9860-1AA00      |                                                                                                    |
| SIM card                    | 1    |                    | SMS to be sent/received.                                                                                                   |

#### 2.3 Hardware and software components

#### Additional hardware components "Time-of-day synchronization"

#### Table 2-4 Qty. Article number Note Component SIMATIC HMI 1 6AV2123-2GB03-0AX0 For additional visualization. **KTP700 BASIC** GPS antenna 6GK5895-6ML00-0AA0 1 Connection cable for 1 6XV1875-5LH50 GPS antenna Mobile wireless 1 6NH9860-1AA00 antenna SIM card 1 When selecting the provider, please ensure that the required services are also supported. Not every provider supports time-of-day synchronization via GSM, for example.

#### Additional hardware components "GPS tracking"

| Table 2 |
|---------|
|---------|

| Component                        | Qty. | Article number     | Note                                                                                              |
|----------------------------------|------|--------------------|---------------------------------------------------------------------------------------------------|
| GPS antenna                      | 1    | 6GK5895-6ML00-0AA0 |                                                                                                   |
| Connection cable for GPS antenna | 1    | 6XV1875-5LH50      |                                                                                                   |
| microSD card                     | 1    |                    | The following microSD cards<br>are recommended:<br>• Max. 4GB<br>• max. speed class 6<br>• FAT 32 |

#### Software components

Table 2-6

| Component                      | Qty. | Article number     | Note                                                  |
|--------------------------------|------|--------------------|-------------------------------------------------------|
| LOGO!Soft Comfort<br>Version 8 | 1    | 6ED1058-0BA08-0YA1 |                                                       |
| WINCC Basic V13                | 1    | 6AV2100-0AA03-0AA5 | Only optionally required for the first two scenarios. |
| Microsoft Excel<br>2010        | 1    |                    | Required for executing the<br>Microsoft Excel macro.  |

# 2.3 Hardware and software components

# Sample files and projects

The following list includes all files and projects that are used in this example. Table 2-7

| Component                            | Note                                                                                                    |
|--------------------------------------|----------------------------------------------------------------------------------------------------|
| 105074237_LOGO!_CMR_2020_LOGO!_8.zip | <ul> <li>This zip-file contains</li> <li>the LOGO!Soft Comfort project.</li> <li>the WinCC V13 Basic project.</li> <li>a configuration file for LOGO!<br/>CMR20X0.</li> <li>an Excel macro.</li> <li>an Excel file with GPS data as an example.</li> </ul> |
| 105074237_LOGO!_CMR_DOKU_v10_e.pdf   | This document.                                                                                                    |

3.1 Overview

# 3 Function Mechanisms

# 3.1 Overview

#### Division

Parts of the functionality of the four scenarios are already covered via the configuration of the LOGO! CMR module. The following overviews show where the functionality is realized in the example scenarios.

# LOGO! CMR functionality

Figure 3-1

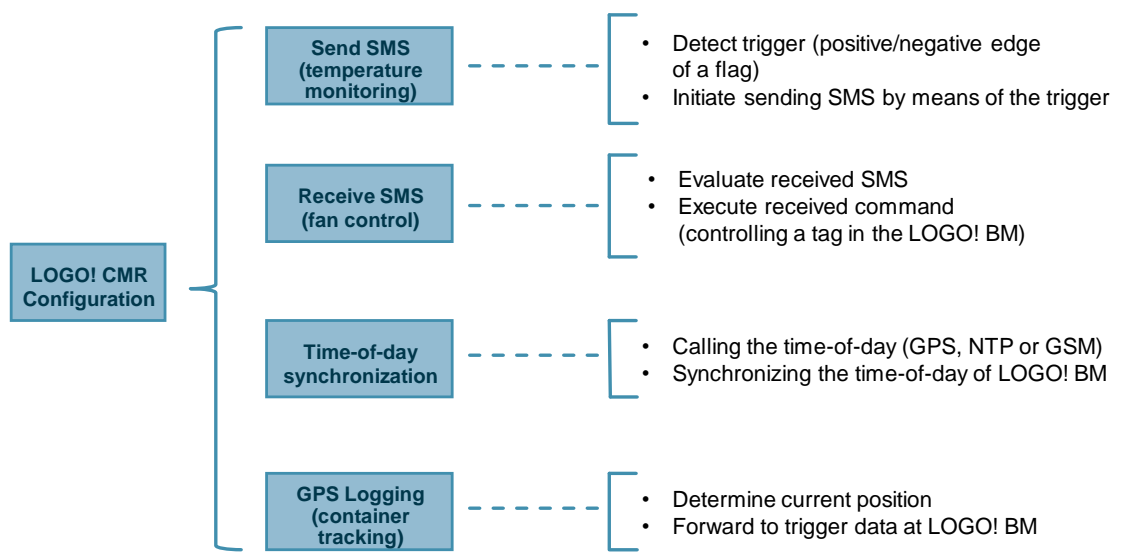

# 3.2 "GPS tracking" scenario

# User program functionality

#### Overview

The LOGO!Soft Comfort project is divided into four independent parts according to the four scenarios.

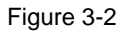

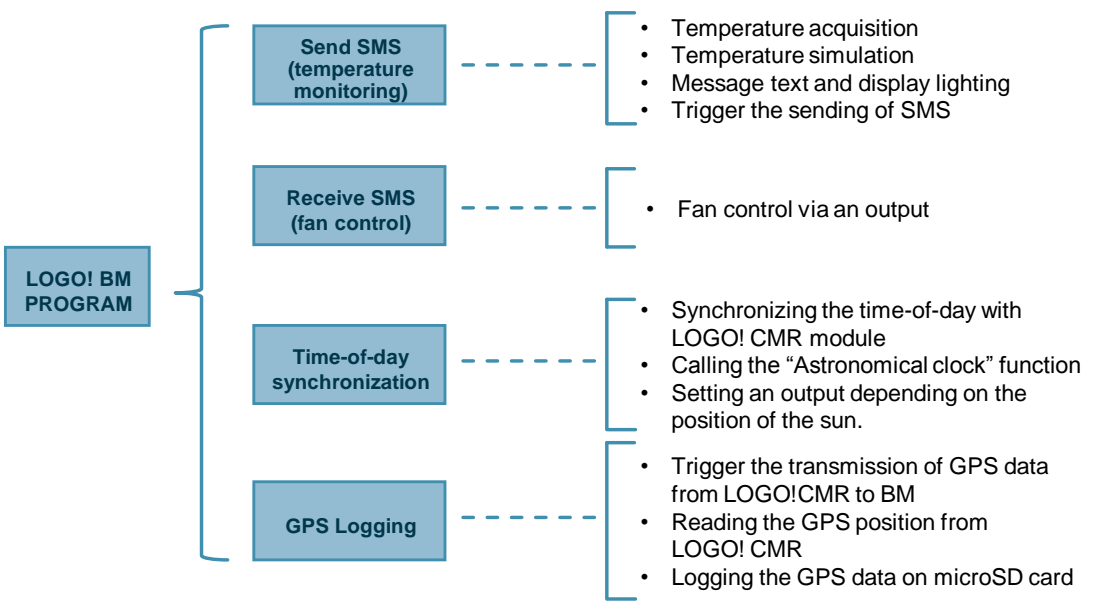

The user program is well documented and commented.

# 3.2 "GPS tracking" scenario

The result of GPS data logging is a .csv file on the internal microSD card of LOGO! BM. An Excel macro is provided for processing the .csv file.

LOGO! CMR provides the data to LOGO! BM in 16 byte structure (see manual <u>\4</u>), Chapter 7.2).

When copying the data in LOGO! BM, the bytes are automatically converted into a word format. The data in the resulting .csv file therefore still needs to be prepared.

The Excel macro can then read the respective .csv file in Excel and convert it into a readable GPS format by pressing a button.

Handling as described in Chapter 6.4.

4.1 "Temperature monitoring with SMS alarm" configuration

# 4 Configuration and Settings

This chapter shows the required configuration steps in LOGO! CMR, to provide the functionality of the scenarios.

# 4.1 "Temperature monitoring with SMS alarm" configuration

The following table describes the configuration at LOGO! CMR20X0 via the WBM (web interface), to monitor a temperature value with the existing example project. For sending an SMS you need to make the following settings:

- activate the SIM card and the mobile wireless interface.
- define text messages (content of the SMS to be sent).
- define recipients (specifying the telephone numbers) and recipient groups.
- define signals (symbolic naming of a data area, e.g. a flag).
- configure events (exceeding a limit value).
- define actions (sending an SMS).
- assign the actions for the events (if a limit value was exceeded, an SMS shall be sent).

Alternatively, the supplied configuration file can also be used and adjusted to your application (see Chapter 5.3.3).

| Table | 4-1 |
|-------|-----|
|-------|-----|

| No. | Action                                                                                                    |                                                                                                    |  |  |  |
|-----|----------------------------------------------------------------------------------------------------|----------------------------------------------------------------------------------------------------|--|--|--|
| 1.  | Open your Web brows<br>WBM.<br>Factory settings:<br>IP address: 192.1<br>User name: admin<br>Password: admin<br>For security reasons y<br>Note<br>Make sure that LOGO<br>Go to "WAN > Mobile | n your Web browser. enter the IP address of LOGO! CMR and log on at the start page of<br><i>A.</i><br>ory settings:<br>IP address: 192.168.0.3<br>User name: admin<br>Password: admin<br>security reasons you need to assign your own password now.<br>e sure that LOGO! CMR20X0 can be reached from your PC via the network.<br>o "WAN > Mobile Wireless Settings" |  |  |  |
|     | Make the following set                                                                                                    | ttings:                                                                                                    |  |  |  |
|     | <ol> <li>activate the "Activ</li> <li>anter the PIN of v</li> </ol>                                                                                                    | /ate mobile wireless interface" checkbox.                                                                                                    |  |  |  |
|     | <ol> <li>if necessary, enter</li> </ol>                                                                                                    | er the telephone number of the SMS service center of your provider.                                                                                                    |  |  |  |
|     | Or Start page                                                                                                    | verview Mobile wireless settings Wireless cell SMS                                                                                                    |  |  |  |
|     | · otart page                                                                                                    | 1                                                                                                    |  |  |  |
|     | ▶ System                                                                                                    | Activate mobile wireless interface                                                                                                    |  |  |  |
|     | <ul> <li>Diagnostics</li> </ul>                                                                                                    | PIN of the SIM card ••••• 2                                                                                                    |  |  |  |
|     | Maintenance                                                                                                    | ✓ The PIN has been successfully accepted by the SIM card.                                                                                                    |  |  |  |
|     | ▶ LAN                                                                                                    |                                                                                                    |  |  |  |
|     | • WAN                                                                                                    | Allow roaming                                                                                                    |  |  |  |
|     | ▶ Users / groups                                                                                                    | Phone number of the SMS service                                                                                                    |  |  |  |
|     | Monitoring                                                                                                    | +491722270000                                                                                                    |  |  |  |
|     |                                                                                                    | Enter a phone number in the input box only if you do not<br>want to use the number of the SMS service center preset<br>by the mobile wireless provider.                                                                                                    |  |  |  |
|     |                                                                                                    | Activate data connection via the mobile wireless network                                                                                                    |  |  |  |
|     |                                                                                                    | User name                                                                                                    |  |  |  |
|     |                                                                                                    | Password Authentication method None                                                                                                    |  |  |  |
|     |                                                                                                    | Apply                                                                                                    |  |  |  |
| 3.  | Go to "Users/groups > User" and create a new user. To do this, click on the "Add" button and follow the input mask. Confirm the entries with "Apply"                                         |                                                                                                    |  |  |  |
|     |                                                                                                    | Name Staff                                                                                                    |  |  |  |
|     | De                                                                                                    | escription Company_mobile_phone                                                                                                    |  |  |  |
|     | Phone                                                                                                    | e number +xxxxxxxxxxxxxxx                                                                                                    |  |  |  |
|     | Allow receip                                                                                                    | essages Yes                                                                                                    |  |  |  |
|     | Phone number of<br>can be changed us                                                                                                    | this user<br>sing SMS                                                                                                    |  |  |  |

| No. | Action                                                                                                    |                                                    |  |
|-----|----------------------------------------------------------------------------------------------------|----------------------------------------------------|--|
| 4.  | Now go to "Users/groups > Recipient groups". Add a new recipient group via the "Add" button in the input mask. By activating the checkbox at the user names you assign the user group. Confirm the entries with "Apply".                                                                                                    |                                                    |  |
|     | Ν                                                                                                    | Iame Employee_group                                |  |
|     | Descri                                                                                                    | ption Staff_with_plant_access                      |  |
|     | ✓ Staff (+xxxxxxxxxxxxxxxxxxxxxxxxxxxxxxxxxxx                                                                                                    | (X)                                                |  |
| 5.  | Go to the "Monitoring > LOGO! BM" menu and activate the "Active" checkbox. Enter the IP address of LOGO! BM. Confirm the entries by clicking on the "Apply" button.<br>You can test the connection by clicking on the "Ping LOGO! BM" button.                                                                                                    |                                                    |  |
|     | ▶ Start page                                                                                                    | Overview LOGO! BM Message texts Signal definitions |  |
|     | ▶ System                                                                                                    | ✓ Active                                           |  |
|     | ▶ Diagnostics                                                                                                    | IP address of the LOGO! BM 192.168.0.10            |  |
|     | ▶ Maintenance                                                                                                    | Query interval for process image 1 second          |  |
|     | → LAN                                                                                                    | Apply                                              |  |
|     | ▶ WAN                                                                                                    |                                                    |  |
|     | ▶ Users / groups                                                                                                    |                                                    |  |
|     | Monitoring                                                                                                    |                                                    |  |
| 6.  | Go to the "Message texts" tab. Create the following two message texts:         Name       Inhalt         Temp_high_text       The temperature of the facility is very high!/Die Temperatur der Anlage ist sehr hoch!         Temp_normal_text       The temperature of the facility is in a normal range!/Die Temperatur der Anlage ist in einem normalen Bereich!         these texts are used as content when sending an SMS. |                                                    |  |

| No. | Action                                                                                                    |                      |              |  |  |  |
|-----|----------------------------------------------------------------------------------------------------|----------------------|--------------|--|--|--|
| 7.  | Click on the "Signal definitions" tab and define a digital flag for the SMS.<br>Click on the "Add" button and confirm with "Apply" after entering the values.<br>Enter the following values: |                      |              |  |  |  |
|     | Nam                                                                                                    | Temperature_high/low |              |  |  |  |
|     | Signal sourc                                                                                                    | e LOGO! BM           | $\checkmark$ |  |  |  |
|     | Signal typ                                                                                                    | e M - digital flag   | $\checkmark$ |  |  |  |
|     | Numbe                                                                                                    | er 1                 | $\checkmark$ |  |  |  |
|     | This assigns the name "Temperature_high/low" to the digital flag.                                                                                                    |                      |              |  |  |  |
| 8.  | Next, define the "Temperature_is_high" and "Temperature_normal" events via the "Evants" tab.<br>To do this, use the signal defined in step 7.<br>"Temperature is high":                      |                      |              |  |  |  |
|     | Name Temperature_is_high                                                                                                    |                      |              |  |  |  |
|     | Signal name                                                                                                    | Femperature_high/low | $\checkmark$ |  |  |  |
|     | Event Changes to 1                                                                                                    |                      |              |  |  |  |
|     | "Temperature_normal":                                                                                                    |                      |              |  |  |  |
|     | Name Temperature_normal                                                                                                    |                      |              |  |  |  |
|     | Signal name Temperature_high/low                                                                                                    |                      | $\checkmark$ |  |  |  |
|     | Event Changes to 0                                                                                                    |                      |              |  |  |  |
|     | Confirm the entry of new events by clicking on the "Apply" button.<br>This causes the respective event to take place at a signal change.                                                     |                      |              |  |  |  |

| No. | Action                                                                                                    |                                                                              |  |  |  |  |
|-----|----------------------------------------------------------------------------------------------------|------------------------------------------------------------------------------|--|--|--|--|
| 9.  | In this step, actions are defined. Go to the "Actions" tab.<br>Press "Add" to define the actions "Temp_status_high" and "Temp_status_normal".<br>Temp_status_high: |                                                                              |  |  |  |  |
|     | Name                                                                                                    | Temp_status_high                                                             |  |  |  |  |
|     | Destination                                                                                                    | Send SMS message                                                             |  |  |  |  |
|     | Recipient group                                                                                                    | Employee_group                                                               |  |  |  |  |
|     | Message text                                                                                                    | Temp_high_text                                                               |  |  |  |  |
|     | Temp_status_norm                                                                                                    | al:                                                                          |  |  |  |  |
|     | Name                                                                                                    | Temp_status_normal                                                           |  |  |  |  |
|     | Destination                                                                                                    | Send SMS message                                                             |  |  |  |  |
|     | Recipient group                                                                                                    | Employee_group                                                               |  |  |  |  |
|     | Message text                                                                                                    | Temp_normal_text                                                             |  |  |  |  |
|     | Confirm your entries                                                                                                    | s respectively by clicking on "Apply".                                       |  |  |  |  |
| 10. | Finally, the defined events and actions are logically connected via an "if, then" logic. Go to the "Assignments" tab.                                              |                                                                              |  |  |  |  |
|     | Assign the "Temp_s                                                                                                    | tatus_high" action to the "Temperature_is_high" event.                       |  |  |  |  |
|     | Assign the "Temp_s                                                                                                    | tatus_normal" action to the "Temperature_normal" event.                      |  |  |  |  |
|     | Name SMS_temp_alar                                                                                                    | n                                                                            |  |  |  |  |
|     | Activate ass                                                                                                    | ignment Then:                                                                |  |  |  |  |
|     | Event Temperature is                                                                                                    | high Action Temp status high                                                 |  |  |  |  |
|     | Signal name Temperature_h                                                                                                    | igh/low Action definition Send SMS message / Employee_group / Temp_high_text |  |  |  |  |
|     | Signal definition LOGO! BM / M                                                                                                    | - digital flag / 1                                                           |  |  |  |  |
|     | Event definition Temperature_h                                                                                                    | igh/low Changes to 1                                                         |  |  |  |  |
|     | This sends the char                                                                                                    | nges of digital flag 1 defined in step 7 by SMS.                             |  |  |  |  |

4.2 "Receiving SMS commands" configuration

# 4.2 "Receiving SMS commands" configuration

### Function

If the "Receive SMS" function has been enabled at the LOGO! CMR module (see action 2, <u>Table 4-2</u>), the following actions can be performed as a standard (see <u>Figure 4-1</u>, screenshot from the manual).

Figure 4-1

Syntax of the SMS commands and possible responses

| What information would I like to have? | Example         |  |
|----------------------------------------|-----------------|--|
| Read diagnostics data from the CMR     | DIAG?           |  |
| Read GPS position from the CMR         | GPSPOSITION?    |  |
| Read process image (PI)                | MONITOR?        |  |
| Read status of the BM                  | STATUS?         |  |
| Read current value                     | LOGO?VM125,WORD |  |

| What do I want to influence?                        | Example                                 |
|-----------------------------------------------------|-----------------------------------------|
| Set the status of the BM                            | Password;STATUS=RUN                     |
| Write current value                                 | Password;LOGO=VM125,1,WORD              |
| Set digital output of the CMR                       | Password;OUTPUT=O1,1                    |
| Change phone number of a user                       | Password;CHANGEUSER="Joe","01721234567" |
| Configure address of an NTP server                  | Password;NTPSERVER="217.13.75.19"       |
| Query mobile wireless provider using a service code | Password;SERVICECODE="*100#"            |

When reading values, please note FAQ in  $\underline{17}$ .

#### Description

The following table describes the configuration at LOGO! CMR via WBM, in order to control an output with the existing example project.

When changing the signal controlled via the LOGO! BM user program, a feedback shall be sent via SMS.

In the description it is assumed, that the configuration was already performed in Chapter 4.1.

- Enabling the receiving of SMS.
- Defining text messages.
- Defining recipients and recipient groups.
- Configuring of events.
- Defining of actions.
- Subsequent assignment of the actions for the events.

Alternatively, you can also use the configuration file supplied in the download and adjust it to your application.

# 4.2 "Receiving SMS commands" configuration

| Table | 4-2 |
|-------|-----|
|-------|-----|

| No. | Action                                                                                                    |                                                     |                                                                                   |                                         |                                      |  |
|-----|----------------------------------------------------------------------------------------------------|-----------------------------------------------------|-----------------------------------------------------------------------------------|-----------------------------------------|--------------------------------------|--|
| 1.  | <ul> <li>Open your Web browser. Enter the IP address of LOGO! CMR and log on at the start page of WBM.</li> <li>Factory settings: <ul> <li>IP address: 192.168.0.3</li> <li>User name: admin</li> <li>Password: admin</li> <li>For security reasons you need to then assign your own password.</li> </ul> </li> <li>Note</li> </ul>                                                                                                    |                                                     |                                                                                   |                                         |                                      |  |
| 2.  | Go to "WAN > SMS".<br>Make the following settings:<br>1. Activate the "Allow receip<br>2. Enter a password of your<br>3. Confirm the changes by c<br>> Start page<br>> System<br>> Diagnostics<br>> Maintenance<br>> LAN                                                                                                    | t of SMS n<br>choice, for<br>licking on<br>Overview | nessages" checkbox.<br>r example "LOGO!".<br>"Apply".<br>Mobile wireless settings | Wireless cell<br>Allow rec<br>ds LOGO 2 | SMS<br>eipt of SMS messages<br>Apply |  |
|     | <ul> <li>WAN</li> <li>Users / groups</li> <li>Monitoring</li> <li>By adopting the settings, the optimal settings is the setting of the setting of the settin</li></ul> | commands                                            | listed in Figure 4-1 can l                                                        | be used.                                |                                      |  |
| 3.  | Make the following settings in<br>"Message texts":<br>• Fan_is_on_text: "The fan<br>• Fan_is_off_text: "The fan                                                                                                    | "Monitorin<br>is on!"<br>is off!"                   | g", analog to Chapter <u>4.1</u>                                                  | <u>1</u> .                              |                                      |  |

# 4.2 "Receiving SMS commands" configuration

| No. |                                                                                                    |                                                                                                    | Act          | tion         |  |  |  |
|-----|----------------------------------------------------------------------------------------------------|----------------------------------------------------------------------------------------------------|--------------|--------------|--|--|--|
| 4.  | Two signals are defined. The "Switch_fan_on/off" signal shows the program of LOGO! BM that the fan shall be switched on. |                                                                                                    |              |              |  |  |  |
|     | The "Fan_status<br>SMS shall be se                                                                                       | າe "Fan_status_on/off" signal indicates the status of the fan. For any change of the fan status, ai<br>MS shall be sent. |              |              |  |  |  |
|     | "Signal definition                                                                                                    | ifinitions":                                                                                                    |              |              |  |  |  |
|     | "Switch_fan_on/                                                                                                    | Switch fan on/off                                                                                                    |              |              |  |  |  |
|     | Signal source                                                                                                    | LOGO! BM                                                                                                    |              |              |  |  |  |
|     | Signal type                                                                                                    | VM - variables memory                                                                                                    |              |              |  |  |  |
|     | Data type                                                                                                    | BYTE                                                                                                    | $\checkmark$ |              |  |  |  |
|     | Address                                                                                                    | 6                                                                                                    | $\checkmark$ |              |  |  |  |
|     | "Fan_status_on/                                                                                                    | off"                                                                                                    |              |              |  |  |  |
|     | Name                                                                                                    | Fan_status_on/off                                                                                                    |              |              |  |  |  |
|     | Signal source                                                                                                    | LOGO! BM                                                                                                    | $\checkmark$ |              |  |  |  |
|     | Signal type                                                                                                    | Q - digital output                                                                                                    | $\checkmark$ |              |  |  |  |
|     | Number                                                                                                    | 1                                                                                                    | $\checkmark$ |              |  |  |  |
| 5.  | "Events":<br>Fan_switches_o                                                                                              | n:                                                                                                    |              |              |  |  |  |
|     | Name                                                                                                    | Fan_switches_on                                                                                                    |              |              |  |  |  |
|     | Signal name                                                                                                    | Fan_status_on/off                                                                                                    |              | $\checkmark$ |  |  |  |
|     | Event                                                                                                    | Changes to 1                                                                                                    |              | $\checkmark$ |  |  |  |
|     | Fan_switches_o                                                                                                    | ff:                                                                                                    |              |              |  |  |  |
|     | Name                                                                                                    | Fan_switches_off                                                                                                    |              |              |  |  |  |
|     | Signal name                                                                                                    | Fan_status_on/off                                                                                                    |              | $\checkmark$ |  |  |  |
|     | Event                                                                                                    | Changes to 0                                                                                                    |              | $\checkmark$ |  |  |  |

# 4.2 "Receiving SMS commands" configuration

| No. |                                                      |                                  | Action              |                                                      |
|-----|------------------------------------------------------|----------------------------------|---------------------|------------------------------------------------------|
| 6.  | "Actions":                                           |                                  |                     |                                                      |
|     | Fan_status_on:                                       |                                  |                     | _                                                    |
|     | Name                                                 | Fan_status_on                    |                     |                                                      |
|     | Destination                                          | Send SMS message                 | $\checkmark$        |                                                      |
|     | Recipient group                                      | Employee_group                   | $\checkmark$        |                                                      |
|     | Message text                                         | Fan_is_on_text                   | ~                   |                                                      |
|     | Fan_status_off:                                      |                                  |                     |                                                      |
|     | Name                                                 | Fan_status_off                   |                     |                                                      |
|     | Destination                                          | Send SMS message                 | $\checkmark$        |                                                      |
|     | Recipient group                                      | Employee_group                   | $\checkmark$        |                                                      |
|     | Message text                                         | Fan_is_off_text                  | ~                   |                                                      |
| 7.  | "Assignments":                                       |                                  |                     |                                                      |
|     | SMS_fan_on:                                          |                                  |                     |                                                      |
|     | Name SMS_fan_on                                      |                                  |                     |                                                      |
|     | Activate as:                                         | signment                         |                     |                                                      |
|     | lf:                                                  |                                  | Then:               | For status as                                        |
|     | Event Fan_switches_c                                 | n Noff                           | Action Action       | Fan_status_on                                        |
|     | Signal definition   QGO! BM / Q - digital output / 1 |                                  | Action delinition   | Send SWS message / Employee_group / Pan_is_on_text   |
|     | Event definition Fan_status_on/off Changes to 1      |                                  |                     |                                                      |
|     |                                                      |                                  |                     |                                                      |
|     | Name SMS_fan_off                                     |                                  |                     |                                                      |
|     | <ul> <li>Activate ass</li> </ul>                     | signment                         |                     |                                                      |
|     | lf:                                                  | -                                | Then:               |                                                      |
|     | Event Fan_switches_o                                 | .tt                              | Action              | Fan_status_off                                       |
|     | Signal definition LOGOLBM / O                        | - digital output / 1             | Action delinition   | Send Sivis message / Employee_group / Pan_is_on_text |
|     | Event definition Fan_status_on                       | /off Changes to 0                |                     |                                                      |
|     | These settings ackr<br>an SMS message te             | nowledge a change in the<br>ext. | fan control (output | signal Q1 of LOGO! 8) by sending                     |
| 8.  | In order to control th                               | ne fan, you can use the fo       | llowing commands    | via SMS:                                             |
|     | Switching on the far                                 | n: "LOGO;LOGO=VM6,1              | ,BYTE"              |                                                      |
|     | Switching off the far                                | n: "LOGO;LOGO=VM6,0              | ,BYTE" (see Figur   | e 4-1)                                               |
|     | (Syntax: "Password                                   | ; LOGO=VMx,y,BYTE")              |                     |                                                      |
|     | This controls the first controlling the fan.         | st bit of the internal flag 6    | . Depending on flag | g 6, output Q1 is then controlled for                |

4.3 "Time-of-day synchronization" configuration

# 4.3 "Time-of-day synchronization" configuration

The following tables show the configuration options at LOGO! CMR to ensure time-of-day synchronization.

The following synchronization methods are possible:

- NTP procedure
- via GPS
- via mobile wireless network

**Note** If you have selected time-of-day forwarding to LOGO! BM:

make sure that you have disabled the automatic daylight saving time switchover in the LOGO! BM. This avoids having different settings and resulting time deviations in LOGO! BM and LOGO! CMR.

#### Synchronization via GPS

In order to synchronize the time via GPS, the following requirements must be fulfilled:

- GPS must be active.
- a GPS antenna must be connected.
- sufficient GPS reception is available.

# 4.3 "Time-of-day synchronization" configuration

| No.       | Action                                                                                                    |  |  |  |  |  |
|-----------|----------------------------------------------------------------------------------------------------|--|--|--|--|--|
| No.<br>1. | Action         Open your Web browser. enter the IP address of LOGO! CMR and log on at the start page of WBM.         Factory settings:         IP address: 192.168.0.3         User name: admin         Password: admin         For security reasons you need to assign your own password now.         Note         Make sure that LOGO! CMR20X0 can be reached from your PC via the network.                                    |  |  |  |  |  |
| ζ.        | General Hardware information   System     General     Hardware information     System     Module name   logo.cmr   Plant description   LOGOI_CMR2020_LOGOI8   End session after inactive period (minutes)     30      Activate GPS     Yes     Anniv                                                                                                    |  |  |  |  |  |
| 3.        | Then go to the "System time" tab in "System > General".                                                                                                    |  |  |  |  |  |
| 5         | <ul> <li>3. Then go to the "System time" tab in "System &gt; General".</li> <li>System</li> <li>General Hardware information System time</li> <li>Activate the "Activate time-of-day synchronization" checkbox.</li> <li>In the drop-down menu you select the "GPS" option.</li> <li>Select how frequently the clock shall be synchronized via the drop-down menu.</li> <li>Confirm the entry by clicking on "Apply".</li> </ul> |  |  |  |  |  |
|           | Activate time-of-day synchronization                                                                                                    |  |  |  |  |  |
|           | Time-of-day synchronization method GPS                                                                                                    |  |  |  |  |  |

# 4.3 "Time-of-day synchronization" configuration

| No. | Action                                                                                                    |
|-----|----------------------------------------------------------------------------------------------------|
| 4.  | The LOGO! CMR module synchronizes its time-of-day via GPS. To forward the time to LOGO! BM as well, activate checkbox "Forward time to LOGO! BM".                                                                                                    |
|     | Forward time of day to LOGO! BM                                                                                                    |
|     | NOTE:<br>If you have selected time-of-day forwarding to LOGO! BM:<br>Make sure that you have disabled the automatic daylight saving time<br>switchover in the LOGO! BM.<br>This avoids having different settings and resulting time deviations in<br>the LOGO! BM and LOGO! CMR. |
|     | Apply                                                                                                    |
|     | Confirm the entry by clicking on "Apply".                                                                                                    |

# 4.3 "Time-of-day synchronization" configuration

#### Synchronization via NTP

**Note** Establishing the connection to an NTP server is only possible via the mobile wireless interface. Synchronization via the Ethernet interface is not possible.

The following table describes how to establish the time-of-day synchronization via NTP.

### Table 4-4

| No. | Action                                                                                                    |    |  |  |  |  |  |
|-----|----------------------------------------------------------------------------------------------------|----|--|--|--|--|--|
| 1.  | Open your Web browser. enter the IP address of LOGO! CMR and log on at the start page of                                                                                      |    |  |  |  |  |  |
|     | WBM.<br>Factory settings:                                                                                                    |    |  |  |  |  |  |
|     | • IP address: 192.168.0.3                                                                                                    |    |  |  |  |  |  |
|     | User name: admin                                                                                                    |    |  |  |  |  |  |
|     | Password: admin                                                                                                    |    |  |  |  |  |  |
|     | For security reasons you need to assign your own password now.                                                                                                    |    |  |  |  |  |  |
|     | Note                                                                                                    |    |  |  |  |  |  |
| •   | Make sure that LOGO! CMR20X0 can be reached from your PC via the network.                                                                                                    |    |  |  |  |  |  |
| 2.  | Go to "WAN > mobile wireless settings" and activate the data connection via the mobile wireless network. Enter your access details. These can be obtained from your provider. | j. |  |  |  |  |  |
|     | WAN                                                                                                    |    |  |  |  |  |  |
|     |                                                                                                    |    |  |  |  |  |  |
|     | Overview Mobile wireless settings Wireless cell SMS                                                                                                    |    |  |  |  |  |  |
|     |                                                                                                    |    |  |  |  |  |  |
|     | Activate mobile wireless interface                                                                                                    |    |  |  |  |  |  |
|     |                                                                                                    |    |  |  |  |  |  |
|     | PIN of the SIM card ••••                                                                                                    |    |  |  |  |  |  |
|     | ✓ The PIN has been successfully accepted by the SIM                                                                                                    |    |  |  |  |  |  |
|     |                                                                                                    |    |  |  |  |  |  |
|     |                                                                                                    |    |  |  |  |  |  |
|     | Allow roaming                                                                                                    |    |  |  |  |  |  |
|     |                                                                                                    |    |  |  |  |  |  |
|     | Phone number of the SMS service<br>center +xxxxxxxxxxx                                                                                                    |    |  |  |  |  |  |
|     | NOTE:                                                                                                    |    |  |  |  |  |  |
|     | Enter a phone number in the input box only if you do not<br>want to use the number of the SMS service center preset                                                           |    |  |  |  |  |  |
|     | by the mobile wireless provider.                                                                                                    |    |  |  |  |  |  |
|     | <ul> <li>Activate data connection via the mobile wireless network</li> </ul>                                                                                                  |    |  |  |  |  |  |
|     | APN XXXXXXXXXXXXXXXXXX                                                                                                    |    |  |  |  |  |  |
|     | User name                                                                                                    |    |  |  |  |  |  |
|     | Password                                                                                                    |    |  |  |  |  |  |
|     | Authentication method None                                                                                                    |    |  |  |  |  |  |
|     | Austr                                                                                                    |    |  |  |  |  |  |
|     | Арріу                                                                                                    |    |  |  |  |  |  |

# 4.3 "Time-of-day synchronization" configuration

| No. | Action                                                                                                    |  |  |  |  |  |  |  |  |
|-----|----------------------------------------------------------------------------------------------------|--|--|--|--|--|--|--|--|
| 3.  | Then go to the "System time" tab in "System > General".                                                                                                    |  |  |  |  |  |  |  |  |
|     | System                                                                                                    |  |  |  |  |  |  |  |  |
|     | General Hardware information System time                                                                                                    |  |  |  |  |  |  |  |  |
|     |                                                                                                    |  |  |  |  |  |  |  |  |
|     | In the drop-down menu you select the "NTP" option.                                                                                                    |  |  |  |  |  |  |  |  |
|     | Select how frequently the clock shall be synchronized via the drop-down menu.                                                                                                    |  |  |  |  |  |  |  |  |
|     | Confirm the entry by clicking on "Apply".                                                                                                    |  |  |  |  |  |  |  |  |
|     | Activate time-of-day synchronization                                                                                                    |  |  |  |  |  |  |  |  |
|     | Time-of-day synchronization method NTP                                                                                                    |  |  |  |  |  |  |  |  |
|     | Time of the last time-of-day<br>synchronization 00:00:02:04                                                                                                    |  |  |  |  |  |  |  |  |
|     | Accept time of day from non-synchronized NTP servers                                                                                                    |  |  |  |  |  |  |  |  |
|     | IP address or DNS name of the NTP<br>server ptbtime1.ptb.de                                                                                                    |  |  |  |  |  |  |  |  |
|     | Update interval 1 hour                                                                                                    |  |  |  |  |  |  |  |  |
|     | Depending on the used NTP server, it may be useful to activate the "Accept time of day from non-synchronized NTP servers" checkbox.                                                                                                    |  |  |  |  |  |  |  |  |
| 4.  | The LOGO! CMR module now synchronizes its time-of-day via NTP. To forward the time to LOGO! BM as well, activate checkbox "Forward time to LOGO! BM".                                                                                                    |  |  |  |  |  |  |  |  |
|     | ✓ Forward time of day to LOGO! BM                                                                                                    |  |  |  |  |  |  |  |  |
|     | NOTE:<br>If you have selected time-of-day forwarding to LOGO! BM:<br>Make sure that you have disabled the automatic daylight saving time<br>switchover in the LOGO! BM.<br>This avoids having different settings and resulting time deviations in<br>the LOGO! BM and LOGO! CMR. |  |  |  |  |  |  |  |  |
|     | Apply                                                                                                    |  |  |  |  |  |  |  |  |
|     | Confirm the entry by clicking on "Apply".                                                                                                    |  |  |  |  |  |  |  |  |

### 4.3 "Time-of-day synchronization" configuration

#### Synchronization via mobile wireless network

**Note** If you wish to synchronize the time-of-day via the mobile wireless network, you must ensure beforehand that your provider provides the time-of-day synchronization via mobile wireless network.

#### Table 4-5

| No. | Action                                                                                                    |
|-----|----------------------------------------------------------------------------------------------------|
| 1.  | Open your Web browser. Enter the IP address of LOGO! CMR and log on at the start page of WBM.<br>Factory settings:<br>IP address: 192.168.0.3<br>User name: admin<br>Password: admin<br>For security reasons you need to assign your own password now.<br>Note                                                               |
|     | • Make sure that LOGO! CMR20X0 can be reached from your PC via the network.                                                                                                    |
| 2.  | Then go to the "System time" tab in "System > General".  System  General Hardware information System time In the drop-down menu you select the "Mobile wireless network" option.  Activate time-of-day synchronization Time-of-day synchronization method Mobile wireless network  Confirm the entry by clicking on "Apply". |
| 3.  | When adopting the settings, the time-of-day synchronization is made via the mobile wireless<br>network (see <u>4</u> ) Chapter 6.4.4). To forward the time to LOGO! BM as well, activate checkbox<br>"Forward time to LOGO! BM".                                                                                             |
|     | Confirm the entry by clicking on "Apply".                                                                                                    |

4.4 "GPS tracking" configuration

# 4.4 "GPS tracking" configuration

The following table describes the configuration at LOGO! CMR via WBM for recording the GPS data using the existing example project.

The following settings must be made:

- activate the GPS connection.
- define a trigger bit.
- if the trigger condition becomes true: write GPS data to LOGO! BM.

| No. |                                                                                         |                                                                                                    | 1                                                                                        | Action                                                                                                    |
|-----|-----------------------------------------------------------------------------------------|----------------------------------------------------------------------------------------------------|------------------------------------------------------------------------------------------|----------------------------------------------------------------------------------------------------|
| 1.  | Open you<br>WBM.<br>Factory s<br>IP ac<br>User<br>Pass<br>For secur<br>Note<br>Make sur | ur Web browser. Ent<br>eettings:<br>ddress: 192.168.0.3<br>name: admin<br>sword: admin<br>rity reasons you nee<br>te that LOGO! CMR2<br>(stem > General" an | er the IP address<br>d to assign your<br>20X0 can be read                                | s of LOGO! CMR and log on at the start page of<br>own password now.<br>Inched from your PC via the network. |
| Ζ.  | General General                                                                         | Hardware informatio                                                                                                    | n System time<br>Module name<br>Plant description<br>ve period (minutes)<br>Activate GPS | <ul> <li>logo.cmr</li> <li>LOGO!_CMR2020_LOGOI8</li> <li>30 </li> <li>Yes </li> <li>Apply</li> </ul>        |
| 3.  | Make the<br>Signal de                                                                   | following settings ir                                                                                                    | ı "Monitoring", ar                                                                       | nalog to Chapter <u>4.1</u> .                                                                               |
|     |                                                                                         | Name Signal_ser                                                                                                    | Id_GPS                                                                                   |                                                                                                    |
|     | Signal s                                                                                | source LOGO! BM                                                                                                    |                                                                                          | ~                                                                                                    |
|     | Signa                                                                                   | al type M - digital f                                                                                                    | lag                                                                                      | ~                                                                                                    |
|     | N                                                                                       | umber 6                                                                                                    | [                                                                                        | $\checkmark$                                                                                                |

# 4.4 "GPS tracking" configuration

| No. | Action                                                                                       |                                                              |                                  |                                                                       |     |
|-----|----------------------------------------------------------------------------------------------|--------------------------------------------------------------|----------------------------------|-----------------------------------------------------------------------|-----|
| 4.  | Make the following settings in the "Events" tab, analog to Chapter <u>4.1</u> .<br>Send_GPS: |                                                              |                                  |                                                                       |     |
|     | Name S                                                                                       | Send_GPS                                                     |                                  |                                                                       |     |
|     | Signal name                                                                                  | Signal_send_GPS                                              | [                                | $\checkmark$                                                          |     |
|     | Event C                                                                                      | Changes to 1                                                 | [                                | $\checkmark$                                                          |     |
| 5.  | Make the followin Write_GPS:                                                                 | ng settings in the "Actions                                  | s" tab, analog                   | g to Chapter <u>4.1</u> .                                             |     |
|     | Name                                                                                         | Write_GPS                                                    |                                  |                                                                       |     |
|     | Destination                                                                                  | LOGO! BM                                                     | ~                                | <b>~</b>                                                              |     |
|     | Target element                                                                               | GPS position                                                 | $\sim$                           | ✓                                                                     |     |
|     | Address                                                                                      | 30                                                           | ~                                | ✓                                                                     |     |
| 6.  | Analog to Chapte<br>When changing                                                            | er <u>4.1</u> you make the follov<br>the "Signal_send_GPS" s | wing settings<br>signal, the cur | s in the "Assignments" tab:<br>urrent GPS position is sent to LOGO! I | 3M. |
|     | Name Write_GPS                                                                               | S_to_LOGO!                                                   |                                  |                                                                       |     |
|     | Activate                                                                                     | assignment                                                   |                                  | Thoma                                                                 |     |
|     | Event Send GPS                                                                               | 3                                                            | $\checkmark$                     | Action Write GPS                                                      | ~   |
|     | Signal name Signal_sen                                                                       | nd_GPS                                                       | Acti                             | ction definition LOGOI BM / GPS position / Address: 30                |     |
|     | Signal definition LOGO! BM                                                                   | 1 / M - digital flag / 6                                     |                                  |                                                                       |     |
|     | Event definition Signal_sen                                                                  | nd_GPS Changes                                               |                                  |                                                                       |     |
| 7.  | The GPS data is also provided in                                                             | processed in the LOGO!<br>the download.                      | BM user pro                      | ogram and by means of the Excel mad                                   | oro |

5.1 Hardware installation

# 5 Installation and Commissioning

This chapter describes the steps necessary for starting the example using the code from the download and the hardware list.

# 5.1 Hardware installation

The figure below shows the hardware configuration of the application.

Figure 5-1

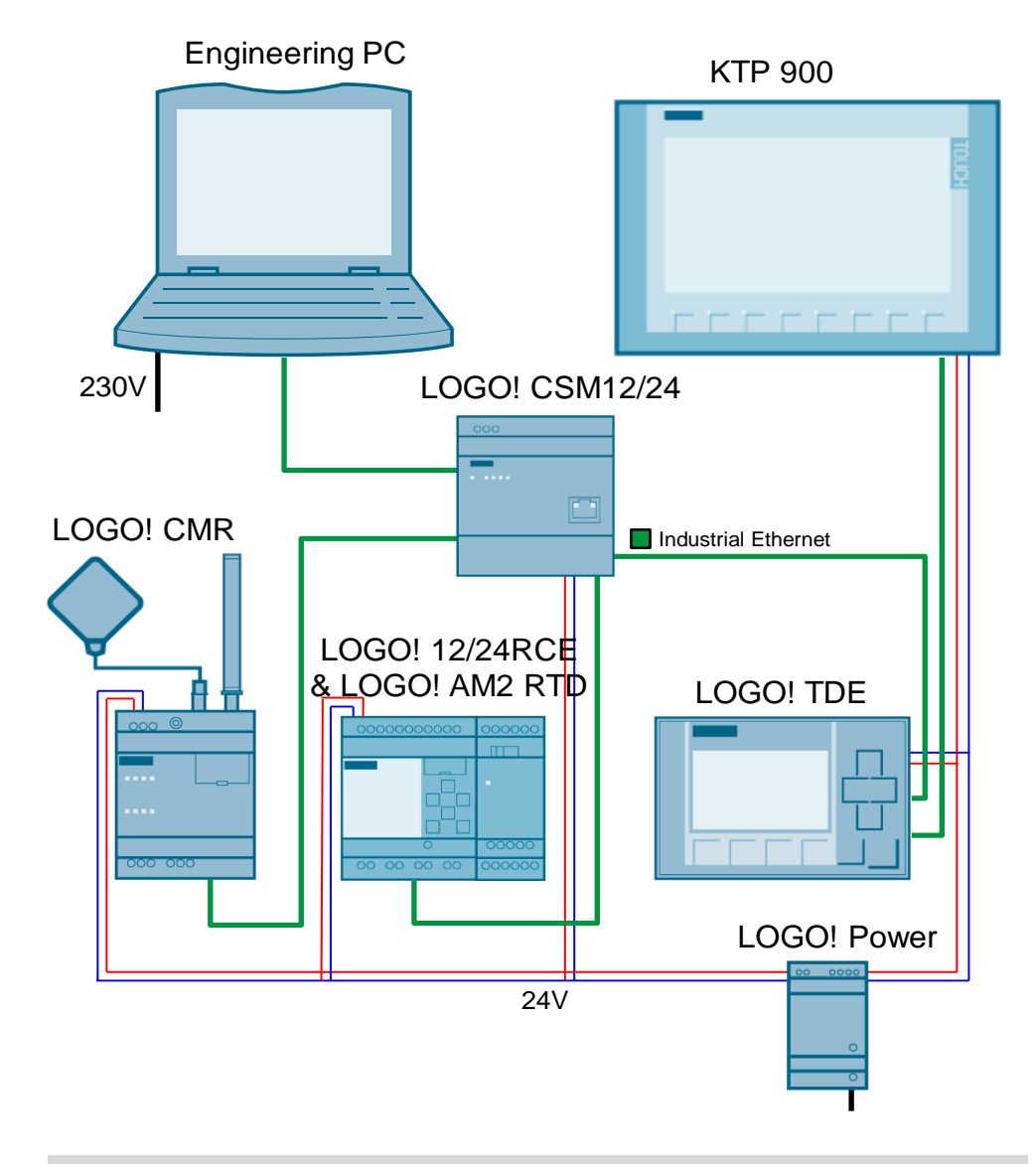

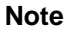

The setup guidelines for automation systems must generally be followed.

#### 5 Installation and Commissioning

#### 5.2 Software requirements

|  | Tab | le | 5-1 |  |
|--|-----|----|-----|--|
|--|-----|----|-----|--|

| No. | Action                                                                                                    | Remarks                                                                         |
|-----|----------------------------------------------------------------------------------------------------|---------------------------------------------------------------------------------|
| 8.  | Install the GSM antenna and the GPS antenna<br>at the respectively provided antenna<br>connections of the LOGO! CMR. | For the hardware setup of LOGO! CMR see also <u>\4\</u> .                       |
| 9.  | Insert the SIM card into the respective slot of the LOGO! CMR.                                                       |                                                                                 |
| 10. | Insert your microSD card into the respective slot of the LOGO! CMR.                                                  |                                                                                 |
| 11. | Connect the LOGO! BM with the LOGO! AM2 RTD.                                                                         |                                                                                 |
| 12. | Connect the LOGO! TDE and the KTP 700 with an Ethernet cable.                                                        | Any other switch with a respective port number can also be used.                |
|     | Connect further modules (LOGO! TDE,<br>LOGO! BM, LOGO! CMR, Engineering PC)<br>with the LOGO! CSM12/24 via Ethernet. |                                                                                 |
| 13. | Connect the individual components with the respective power supply.                                                  |                                                                                 |
| 14. | If using a temperature sensor: Connect the LOGO! AM2 RTD with the temperature sensor.                                | Alternatively, you can also simulate the temperature directly via the LOGO! BM. |
| 15. | Switch on the power supply at the devices.                                                                           |                                                                                 |

# 5.2 Software requirements

It is assumed, that the required software (LOGO!Soft Comfort V8 and optionally WinCC V13 Basic) has been installed on your PC, and that you are familiar with the basics of handling this software.

Also download the .zip-file provided in the entry (see  $\underline{1}$ ). Then you unzip the file on your PC:

Contains the following components:

- the LOGO!Soft Comfort project.
- the WinCC V13 Basic project.
- a configuration file for LOGO! CMR20X0.
- an Excel macro.
- an Excel file with GPS data as an example.

5.3 Commissioning

# 5.3 Commissioning

# **IP addresses**

The factory settings for the used LOGO! devices are the IP addresses from the following table.

The subnet mask is 255.255.255.0.

Table 5-2

| Name             | IP address  |
|------------------|-------------|
| LOGO! 8/LOGO! BM | 192.168.0.1 |
| LOGO! TDE        | 192.168.0.2 |
| LOGO! CMR        | 192.168.0.3 |

#### Assigning the IP address to the engineering station

For the engineering station (the PC) a free address in the subnet must be selected. For example:

IP address: 192.168.0.15

Subnet mask: 255.255.255.0

The procedure for changing the IP address is, for example, described in the Microsoft Knowledge Base (see <u>\8\</u>).

# 5.3.1 Commissioning LOGO! BM

The following table describes the procedure for commissioning the basis station LOGO! BM.

Table 5-3

| No. |                                                                                                  |       |                       | Action    | l |
|-----|--------------------------------------------------------------------------------------------------|-------|-----------------------|-----------|---|
| 1.  | Open the downloaded LOGO!Soft Comfort project.                                                   |       |                       |           |   |
| 2.  | Right-click on the "LOGO!_LOGO! CMR20X0_LOGO!_8_3_0" diagram. Select the "Ethernet Connections". |       |                       |           |   |
|     | 뫄 LOGO!_CM                                                                                       |       | Open                  |           |   |
|     |                                                                                                  | Ж     | Cut                   | Ctrl+X    |   |
|     |                                                                                                  |       | Сору                  | Ctrl+C    |   |
|     |                                                                                                  | Ē     | Paste                 | Ctrl+V    |   |
|     |                                                                                                  | ×     | Delete                | Delete    |   |
|     | Rename F2                                                                                        |       |                       |           |   |
|     |                                                                                                  |       |                       |           |   |
|     |                                                                                                  |       | Message Text Settings |           | _ |
|     |                                                                                                  |       | Properties            | Alt+Enter |   |
| 3.  | Enter the IP address of the LOGO! BM module.                                                     |       |                       |           |   |
|     | Module Address                                                                                   |       |                       |           |   |
|     | IP Ad                                                                                            | ddres | s 192.168. 0. 1       |           |   |
|     | Subnet                                                                                           | Mas   | k: 255.255.255. 0     |           |   |
|     | Default ga                                                                                       | atew  | ау                    |           |   |

5 Installation and Commissioning

# 5.3 Commissioning

| No. | Action                                                                                                    |  |  |  |  |  |  |
|-----|----------------------------------------------------------------------------------------------------|--|--|--|--|--|--|
| 4.  | Load the diagram into the LOGO! BM via "Tools > Transfer > PC ->LOGO!"                                                                                                    |  |  |  |  |  |  |
|     | Tools Window Help                                                                                                    |  |  |  |  |  |  |
|     | Transfer    PC -> LOGO!  Ctrl+D                                                                                                    |  |  |  |  |  |  |
|     | Image: Weight of the second second |  |  |  |  |  |  |
| 5.  | Connect with IP 192.168.0.1 and acknowledge the dialog with OK.<br>Target IP address: 192.168. 0. 1                                                                                                    |  |  |  |  |  |  |
| 6.  | After successful download you can restart the LOGO! BM via a dialog.                                                                                                    |  |  |  |  |  |  |

# 5.3.2 Commissioning the LOGO! TDE

The LOGO! TDE is directly commissioned at the device.

Operating the LOGO! TDE with a LOGO! BM only requires a connection between both devices. The procedure is described in the following table.

Table 5-4

| No. | Action                                                                                                    |
|-----|----------------------------------------------------------------------------------------------------|
| 1.  | First, check the IP address of the LOGO! TDE.<br>Navigate to "TDE Settings > Network > IP Address" and select IP address<br>192.168.0.2.                                                      |
| 2.  | Navigate back to the start menu via the "ESC" button. Select "LOGO! Selection" and set the IP address to 192.168.0.1 (the IP address of the LOGO! BM). LOGO! TDE then connects with LOGO! BM. |

5.3 Commissioning

# 5.3.3 Commissioning the LOGO! CMR

For commissioning the LOGO! CMR follow the instructions in the following table:

Table 5-5

| No. | Action                                                                                                    |
|-----|----------------------------------------------------------------------------------------------------|
| 1.  | <ul> <li>Open your Web browser. enter the IP address of LOGO! CMR and log on at the start page of WBM.</li> <li>Factory settings: <ul> <li>IP address: 192.168.0.3</li> <li>User name: admin</li> <li>Password: admin</li> </ul> </li> <li>For security reasons you need to assign your own password now.</li> <li>Note</li> <li>Make sure that LOGO! CMR20X0 can be reached from your PC via the network.</li> </ul> |
| 2.  | Go to "Maintenance > Configuration" and click on "Browse". Select the<br>downloaded configuration file ("user.cfg") and then click on "Load".<br>Load configuration<br>File No file selected.<br>Load<br>Load from SD card                                                                                                    |
|     | Note:<br>When loading the configuration, the password of the configuration file is also<br>adopted.<br>The "admin" password for the WBM then changes to "LOGO8cmr.". For security<br>reasons you need to assign your own password.                                                                                                    |
| 3.  | The configuration described in Chapter $\frac{4}{2}$ has now been performed. You only need to adjust your mobile wireless parameters.                                                                                                    |

### 5 Installation and Commissioning

# 5.3 Commissioning

| No. | Action                                                                                                    |  |  |  |  |  |  |
|-----|----------------------------------------------------------------------------------------------------|--|--|--|--|--|--|
| 4.  | Go to "WAN > Mobile wireless settings".                                                                                                    |  |  |  |  |  |  |
|     | Activate mobile wireless interface                                                                                                    |  |  |  |  |  |  |
|     | PIN of the SIM card                                                                                                    |  |  |  |  |  |  |
|     | ✓ The PIN has been successfully accepted by the SIM                                                                                                    |  |  |  |  |  |  |
|     | card.                                                                                                    |  |  |  |  |  |  |
|     | Allow roaming                                                                                                    |  |  |  |  |  |  |
|     | Phone number of the SMS service<br>center +xxxxxxxxxxx                                                                                                    |  |  |  |  |  |  |
|     | NOTE:<br>Enter a phone number in the input box only if you do not<br>want to use the number of the SMS service center preset<br>by the mobile wireless provider.                                                                 |  |  |  |  |  |  |
|     | Activate data connection via the mobile wireless network                                                                                                    |  |  |  |  |  |  |
|     | APN XXX.XXXXX.XXX                                                                                                    |  |  |  |  |  |  |
|     | User name                                                                                                    |  |  |  |  |  |  |
|     | Authentication method None                                                                                                    |  |  |  |  |  |  |
|     | Enter the following data:                                                                                                    |  |  |  |  |  |  |
|     | PIN of your SIM card.                                                                                                    |  |  |  |  |  |  |
|     | <ul> <li>telephone number of the SMS service center, if necessary.</li> </ul>                                                                                                    |  |  |  |  |  |  |
|     | <ul> <li>activate the data connection, if necessary (for example, for time-of-day<br/>synchronization with an NTP server). Enter your APN and, if necessary, user<br/>name nassword as well as authentication method.</li> </ul> |  |  |  |  |  |  |
|     | Confirm the entries by clicking on "Apply".                                                                                                    |  |  |  |  |  |  |
| 5.  | Go to "User/groups > User" and enter "Staff" as the user name as well as the telephone number of the mobile device.                                                                                                    |  |  |  |  |  |  |
|     | Name Staff                                                                                                    |  |  |  |  |  |  |
|     | Description Company_mobile_phone                                                                                                    |  |  |  |  |  |  |
|     | Phone number +xxxxxxxxxxxxxxx                                                                                                    |  |  |  |  |  |  |
|     | Allow receipt of SMS Yes                                                                                                    |  |  |  |  |  |  |
|     | Phone number of this user Yes                                                                                                    |  |  |  |  |  |  |

# 5.3.4 Commissioning the KTP 700

The following table shows the procedure for commissioning the KTP700 BASIC panel.

For the scenarios "Temperature monitoring with SMS alarm" and "Receiving SMS commands", the panel is used for visualization, control and simulation. The respective functions are also realized via the LOGO! TDE.

# 5.3 Commissioning

| Table 5 | ·6                                                                                                    |
|---------|----------------------------------------------------------------------------------------------------|
| No.     | Action                                                                                                    |
| 1.      | Start the TIA Portal and open the downloaded project.                                                                                                    |
| 2.      | In "Online Access" you select your interface and start the search for accessible<br>nodes.                                                                                                    |
| 3.      | Select "Online & diagnostics" and assign the address 192.168.0.20 to the HMI via<br>"Functions > Assign IP address".                                                                                                    |
|         | Online access  Intel(R) PRO/1000 MT-Netzwerkverbindung  Intel(R) PRO/1000 MT-Netzwerkverbindung  Intel(R) PRO/1000 MT-N |
|         | Diagnostics     General     Assign IP address                                                                                                    |
|         | Assign IP address         Assign name         MAC address:         E0 - DC - A0 - 00 - 5C - C5                                                                                                    |
|         | IP address: 192.168.0.20                                                                                                    |
|         | Subnet mask: 255 . 255 . 255 . 0                                                                                                    |
|         | Use router         Router address:       0       0       0         Assign IP address                                                                                                    |
| 4.      | In the project tree you then click on the HMI and download the project into the device.                                                                                                    |
| 5.      | Search the device and confirm the dialog window.         Load preview         Image: Check before loading         Status       1         Target       Message         Action         Image: Target       Ready for loading.         Image: Target       Overwrite if object exists online?         Image: Target       Overwrite if object exists online?         Image: Target       Device informations                                                                                                    |
|         | Image: Cancel                                                                                                    |
| 6.      | WinCC Runtime then automatically starts on the panel.                                                                                                    |

6.1 "Temperature monitoring with SMS alarm" scenario

# 6 Operation of the Application

This chapter describes how you can operate the individual scenarios after commissioning.

# 6.1 **"Temperature monitoring with SMS alarm" scenario**

When following the instructions of the following table, you realize the following sequence:

- simulating the temperature.
- sending an SMS to an already defined recipient address.

Table 6-1

| No. | Action                                                                                                    |
|-----|----------------------------------------------------------------------------------------------------|
| 1.  | Commission the application as described in Chapter 5.                                                                                                    |
| 2.  | Simulate the temperature value. Two options are available for this (step 3): simulation via LOGO! TDE or step 4: simulation via the WinCC panel).                                       |
| 3.  | Simulation via LOGO! TDE                                                                                                    |
|     | <ul> <li>Start the simulation by clicking on the F1 button at LOGO! TDE.</li> </ul>                                                                                                    |
|     | <ul> <li>Increase the temperature to 22°C by keeping the F2 button pressed.</li> </ul>                                                                                                  |
|     | $\rightarrow$ The display takes on a red color and an SMS is sent.                                                                                                    |
|     | <ul> <li>Reduce the simulated temperature to under 19 °C by keeping F3 pressed.</li> <li>→ The background lighting of the display turns white again and an SMS is also sent.</li> </ul> |
|     | Heute                                                                                                    |
|     | The temperature of the facility is<br>very high!/Die Temperatur der<br>Anlage ist sehr hoch!<br>08:38                                                                                   |
|     | The temperature of the facility is<br>in a normal range!/Die<br>Temperatur der Anlage ist in<br>einem normalen Bereich!<br>08:38                                                        |
|     |                                                                                                    |

# 6 Operation of the Application

#### 6.2 "Receiving SMS commands" scenario

| No. | Action                                                                                                    |
|-----|----------------------------------------------------------------------------------------------------|
| 4.  | <ul> <li>Simulation via WinCC-Panel KTP700 BASIC</li> <li>Click on the "Start simulation" button.</li> <li>Click on "Simulation value temperature" and enter a temperature value &gt;22°C.</li> </ul> |
|     | × 10 and LOGO! 8                                                                                                    |
|     | Max: 40.0<br>26<br>Min: .0<br>Switch fan on                                                                                                    |
|     | 7     8     9     A     B     C     I       4     5     6     D     E     F     I                                                                                                    |
|     | 1 2 3 Del Home End                                                                                                    |
|     | 0 Esc Help ← → Simulation value temperature                                                                                                    |
|     |                                                                                                    |
|     | ▲ ··· ··· ··· ··· ··· ··· ··· ··· ··· ·                                                                                                    |
|     | <ul> <li>→ The display takes on a red color and an SMS is sent.</li> <li>Click on "Simulation value temperature" and enter a temperature value &lt;19°C</li> </ul>                                    |
|     | <ul> <li>→ The background lighting of the display turns white again and an SMS is sent.</li> </ul>                                                                                                    |

# 6.2 "Receiving SMS commands" scenario

#### Syntax of the SMS commands

The following figure shows the syntax for sending SMS commands. "Password" must be replaced by the password assigned via the WBM for sending SMS.

Figure 6-1

Syntax of the SMS commands and possible responses

| What information would I like to have? | Example         |
|----------------------------------------|-----------------|
| Read diagnostics data from the CMR     | DIAG?           |
| Read GPS position from the CMR         | GPSPOSITION?    |
| Read process image (PI)                | MONITOR?        |
| Read status of the BM                  | STATUS?         |
| Read current value                     | LOGO?VM125,WORD |

| What do I want to influence?                        | Example                                 |
|-----------------------------------------------------|-----------------------------------------|
| Set the status of the BM                            | Password;STATUS=RUN                     |
| Write current value                                 | Password;LOGO=VM125,1,WORD              |
| Set digital output of the CMR                       | Password;OUTPUT=O1,1                    |
| Change phone number of a user                       | Password;CHANGEUSER="Joe","01721234567" |
| Configure address of an NTP server                  | Password;NTPSERVER="217.13.75.19"       |
| Query mobile wireless provider using a service code | Password;SERVICECODE="*100#"            |

When reading values, please note FAQ in  $\underline{17}$ .

# 6 Operation of the Application

# 6.2 "Receiving SMS commands" scenario

#### Switch fan on and off

The following table shows how you can switch on the fan of the example application via an SMS.

| Table 6-2 | 2                                                                                                    |
|-----------|----------------------------------------------------------------------------------------------------|
| No.       | Action                                                                                                    |
| 1.        | Commission the application as described in Chapter 5.                                                                                                    |
| 2.        | Send an SMS with the following content to the LOGO! CMR:<br>"LOGO;LOGO=VM6,1,BYTE".<br>("LOGO" is the password set by "user.cfg" for writing SMS)                                                                              |
| 3.        | Byte VM6 is set to value '1' by the command SMS. Output Q1 is set to '1' via the user program and the fan switched on. LOGO! CMR confirms the command SMS. A further confirmation is sent by the application (see screenshot). |
|           | LOGO:LOGO=VM6,1,BYTE<br>D9:01<br>LOGO=VM6,1,BYTE: OK<br>D9:02<br>The fan is on!/Der Lüfter ist an!<br>D9:02                                                                                                    |
| 4.        | Visually, you can also monitor the successful execution of the command directly at the LOGO! BM, the LOGO! TDE and the KTP700.                                                                                                 |
|           | Lufter ist AN                                                                                                    |

③ Siemens AG 2015 All rights reserved

6.3 "Time-of-day synchronization" scenario

# 6.3 "Time-of-day synchronization" scenario

The "Time-of-day synchronization" scenario realizes the opening and closing of an outlet flap in animal breeding by means of the "Astronomical clock" depending on the position of the sun.

The "Astronomical clock" function sets your output to TRUE between sunrise and sunset. The data is calculated based on the current system time and the given geographical position.

| -igure 6-2                                |      |
|-------------------------------------------|------|
| 8017 [Astronomical clock]                 | ×    |
| Parameter Comment                         |      |
| Parameter                                 |      |
| Block name:                               |      |
| Location Info                             |      |
| Location: User-defined 🗸                  |      |
| Longitude: E 	 13 ÷ 1 ° 24 ÷ 1 ' 41 ÷ 1 " |      |
| Latitude: N 		 52 + 1 ° 31 + 1 ' 24 + 1 " |      |
| Time Zone: GMT(+1)                        |      |
| Name: Save                                |      |
| Time offset                               |      |
| Sunrise offset: 0 - 1 Minutes             |      |
| Sunset offset: 0 🖨 🚺 Minutes              |      |
|                                           |      |
| Others                                    |      |
| Protection Active                         |      |
|                                           |      |
| OK Cancel                                 | Help |
|                                           |      |

The system can be synchronized according to one of the ways described in Chapter 4.3.

**Note** The inputs for the end position switches of the outlet flap are realized as opener. If the input = FALSE, it is assumed that this state is currently true.

6.3 "Time-of-day synchronization" scenario

To test the scenario, please follow the instructions in the table:

| No. | Action                                                                                                    |
|-----|----------------------------------------------------------------------------------------------------|
| 1.  | Commission the application as described in Chapter 5.                                                                                                    |
| 2.  | Interconnect inputs I1 and I2 of LOGO! BM with optional 24V, to simulate active end-<br>position switches of the outlet flap via the hardware.                                                                                                    |
| 3.  | Open the LOGO!Soft Comfort project.                                                                                                    |
| 4.  | Press on the "Online Test" button above the function diagram and connect with IP 192.168.0.1.                                                                                                    |
|     | Target IP address: 192.168. 0. 1                                                                                                    |
| 5.  | Monitor the scenario. When currently between the configured sunrise and sunset,<br>output Q3 will be active to open the outlet flap.<br>Öffnen der Auslaufklappe eines Stalls bei Sonnenaufgang<br>Lot: E13°24'41'' + AC Eingang 1: Auslaufklappe öffnen<br>Lat: N52°31'24'<br>TZ: 1<br>Sunrise offset: 0<br>Sunset offset: 0<br>Sunset offset: 0                                                                                                    |
|     | I1 (Endschalter (Öffner) Auslaufklappe offen)                                                                                                    |
| 6.  | Go back offline.<br>Change the system time of LOGO! BM. Go to "Tools > Transfer > PC → LOGO!".<br>Confirm the stopping of LOGO! BM.<br>The device is in RUN mode.<br>Change to STOP?<br>Yes No                                                                                                    |
| 7.  | Change the time to 0 h 1.<br>Acknowledge by clicking on "Apply to LOGO!" and restart LOGO! BM.<br>The device is in STOP mode.<br>Change to RUN?                                                                                                    |
| 8.  | Press on the "Online Test" button and connect with LOGO! BM.<br>Since input I2 indicates that the outlet flap is not closed, output Q4 is set active.<br>Schließen der Auslaufklappe eines Stalls bei Sonnenuntergang<br>Lot E13°24'41"+<br>Lat NS2'31'24"<br>TZ: 1<br>Sunset offset: 0<br>Sunset offset: -30<br>Sunset offset: -30<br>Lat Content of the transformation of the transformation of the tr |

6.4 "GPS tracking" scenario

# 6.4 "GPS tracking" scenario

The application in the LOGO! BM logs the current GPS data every 5 minutes. In order to process the data stored on the microSD card in .csv-format, an Excel macro is provided for download.

The following table writes the procedure

- for logging GPS data and storing it in the .csv file.
- Processing the .csv file using the Excel macro.
- Visualizing the created file via an online tool.

Table 6-4

| No. | Action                                                                                                    |
|-----|----------------------------------------------------------------------------------------------------|
| 1.  | Commission the application as described in Chapter <u>5</u> .                                                                                               |
| 2.  | Remove the microSD card after some time.<br><b>Note</b><br>Alternatively, you can also use the .csv file provided for download with a fictitious<br>route.  |
| 3.  | Since the data has been stored as words, yet originally they came as bytes, the .csv file must be prepared. Start the Excel macro and enable the execution. |
| 4.  | $ \begin{array}{ c c c c c c c c c c c c c c c c c c c$                                                                                                    |
| 5.  | Store the prepared file as .csv file. After preparation, the .csv file contains a time stamp as well as longitude and latitude.                             |

# 6 Operation of the Application

### 6.4 "GPS tracking" scenario

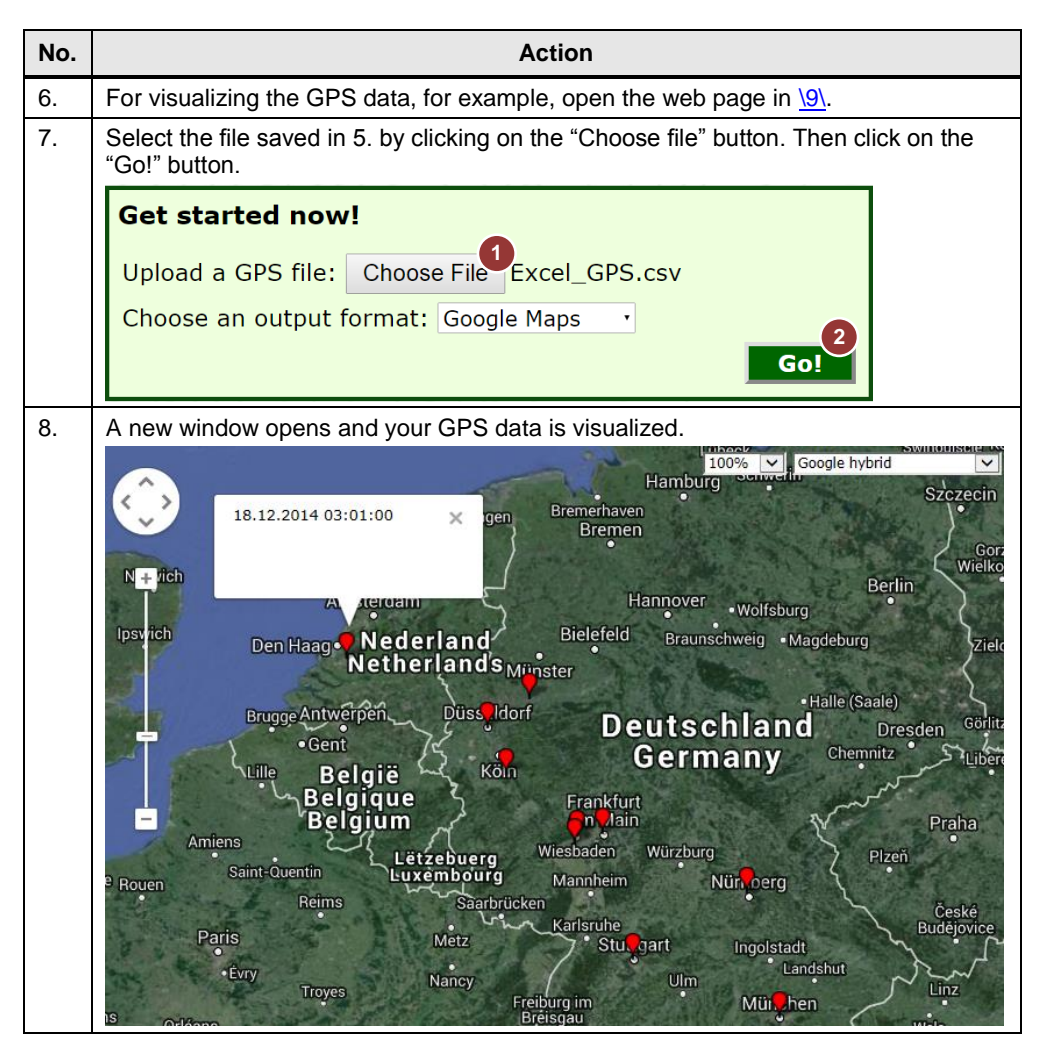

### 6 Operation of the Application

#### 6.4 "GPS tracking" scenario

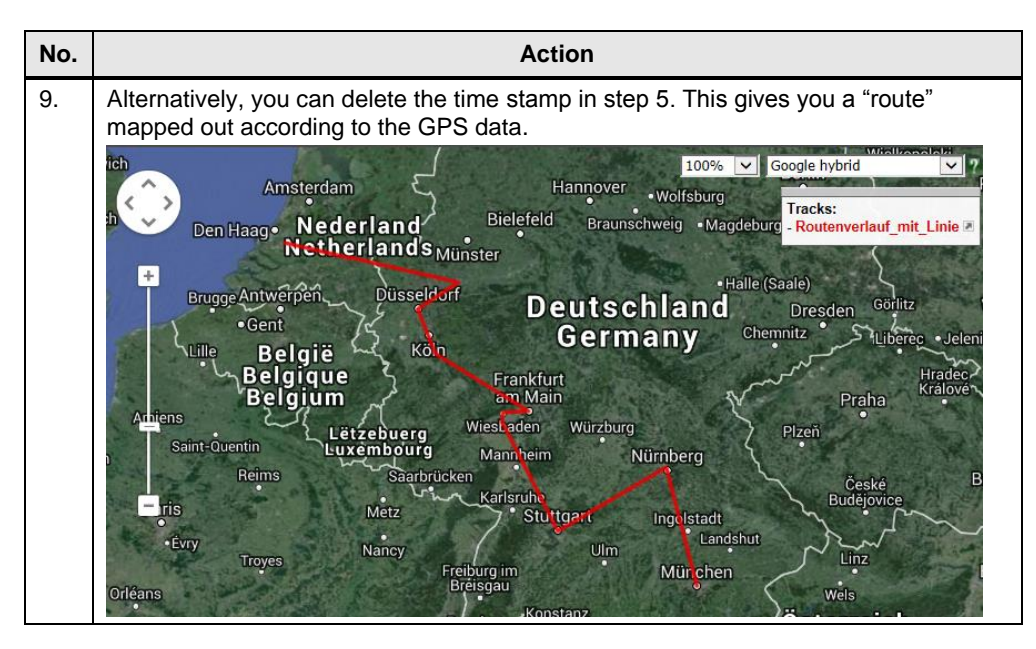

# **Note** The used freeware "GPS Visualizer" is a free converter for .csv files, for example into .gpx files. Siemens does not provide this service.

If necessary, check the respective license terms of the freeware tool for your application purpose.

# 7 Further Notes, Tips & Tricks, etc.

#### Time-of-day synchronization

When using GPS functions in an application, it is recommended to use the GPS signal for time-of-day synchronization.

Using the GPS signal for time-of-day synchronization is favorable for the following reasons:

- synchronization via mobile wireless network is not provided by all provider services.
- no separate costs unlike for synchronization via NTP or mobile wireless network.

### Adjusting the GPS log cycle

The following table shows the procedure of changing the time difference between log processes in the user program.

In the supplied program, data is polled every 5 minutes. A maximal array size of 20,000 entries enables data archiving over approx. 70 days.

Table 7-1

| No. | Action                                                                                                    |
|-----|----------------------------------------------------------------------------------------------------|
| 1.  | Open the LOGO!Soft Comfort project.                                                                                          |
| 2.  | On the second page in "Data logging of GPS data" you click on the B020 block (pulse encoder) to change the given time cycle. |
|     | 8020 [Asynchronous Pulse Generator]                                                                                          |
|     | Parameter Comment                                                                                                    |
|     | Parameter Block name:                                                                                                    |
|     | Pulse Width (TH)           4         ↓         59         ↓         Minutes (m:s)         ▼                                  |
|     | Interpulse Width (TL)           0 →         1 →         1         Seconds (s:1/1 ▼)                                          |

| No. | Action                                                                                                    |
|-----|----------------------------------------------------------------------------------------------------|
| 3.  | Change the given time cycle in "Transmit GPS data constantly to LOGO! 8". The time cycle must be smaller or equal to the cycle in "Data logging of GPS data". |
|     | With B022 [Asynchronous Pulse Generator]         Parameter         Comment         Parameter         Block name:                                              |
|     | Pulse Width (TH)         2 ★       1       0 ★       1       Minutes (m:s)       ▼                                                                            |
|     | Interpulse Width (TL)<br>0 → ① : 1 → ① Minutes (m:s) →                                                                                                    |
| 4.  | Download the project into the LOGO! BM.                                                                                                    |

# **Note** Note that the smallest polling interval of the process interval of the LOGO! BM at the LOGO! CMR is one second!

#### Adjusting longitude and latitude

Controlling an output depending on sunrise and sunset, the correct location must be sent to the "Astronomical clock" function.

The following table describes how to proceed using Google Maps.

Table 7-2

| No. | Action                                                                                          |
|-----|-------------------------------------------------------------------------------------------------|
| 1.  | Open Google Maps in your web browser (see <u>\10\</u> ).                                        |
| 2.  | Enter your address into the search bar and acknowledge by pressing the Return key.              |
|     | Zugspitze, Germany X Q                                                                          |
| 3.  | Right-click on the desired position on the map and select "What's here?" from the context menu. |
|     | Zugetze                                                                                         |
|     | Directions from here                                                                            |
|     | Directions to here                                                                              |
|     | What's here?                                                                                    |
|     | Search nearby                                                                                   |
|     | Measure distance                                                                                |
| 1   |                                                                                                 |

| No. | Action                                                                                                    |  |  |  |
|-----|----------------------------------------------------------------------------------------------------|--|--|--|
| 4.  | Under the search bar you click on the decimal specification of the geo data to receive the specification in degrees, minutes, seconds. |  |  |  |
|     | Zugspitze X Q                                                                                                    |  |  |  |
|     | Garmisch-Partenkirchen<br><u>47.421166, 10.985271</u>                                                                                  |  |  |  |
|     | Geo data in degrees, minutes, seconds format:                                                                                          |  |  |  |
|     | 47°25'16.2"N 10°59'07.0"E<br>47.421166, 10.985271                                                                                      |  |  |  |
| 5.  | Open the LOGO!Soft Comfort project.                                                                                                    |  |  |  |
| 6.  | Enter the coordinates contained in step 4 into both functions "Astronomical clock" (B11 and B17). Confirm the entry with "OK".         |  |  |  |
|     | 8017 [Astronomical clock]                                                                                                    |  |  |  |
|     | Parameter Comment                                                                                                    |  |  |  |
|     | Parameter                                                                                                    |  |  |  |
|     | Block name:                                                                                                    |  |  |  |
|     | Location Info<br>Location: User-defined  Longitude: E  10  0  0  0  0  0  0  0  0  0  0  0  0                                          |  |  |  |
|     | Sunrise offset       0 +       I       Minutes         Sunset offset:       0 +       I       Minutes                                  |  |  |  |
|     | Others Protection Active                                                                                                    |  |  |  |
|     | OK Cancel Help                                                                                                    |  |  |  |
| 7.  | Load the diagram into the LOGO! BM via "Tools > Transfer > PC $\rightarrow$ LOGO!").                                                   |  |  |  |

# 8 Related Literature

Table 8-1

|      | Торіс                                                                                                    | Title                                                                               |
|------|----------------------------------------------------------------------------------------------------|-------------------------------------------------------------------------------------|
| \1\  | Siemens Industry<br>Online Support                                                                                                    | http://support.automation.siemens.com                                               |
| \2\  | Download page of the entry                                                                                                    | http://support.automation.siemens.com/WW/view/en/105074237                          |
| \3\  | LOGO! Manual                                                                                                    | http://support.automation.siemens.com/WW/view/en/100761780                          |
| \4\  | LOGO! CMR20X0<br>Manual                                                                                                    | http://support.automation.siemens.com/WW/view/en/103657268                          |
| \5\  | LOGO! CMR20X0<br>delivery release                                                                                                    | http://support.automation.siemens.com/WW/view/en/104507729                          |
| \6\  | STEP 7 Basic<br>V13.0                                                                                                    | http://support.automation.siemens.com/WW/view/en/89336297                           |
| /7/  | FAQ: What<br>should you watch<br>out for with<br>communication by<br>text message<br>(SMS) between a<br>LOGO! CMR2020<br>and a LOGO! 8<br>with values of the<br>data type BYTE,<br>WORD or<br>DWORD? | http://support.automation.siemens.com/WW/view/en/107146628                          |
| /8/  | Changing the<br>TCP/IP settings                                                                                                    | http://windows.microsoft.com/en-us/windows/change-tcp-ip-<br>settings#1TC=windows-7 |
| \9\  | GPS Visualizer                                                                                                    | http://www.gpsvisualizer.com/                                                       |
| \10\ | Google Maps                                                                                                    | http://www.google.com/maps                                                          |

9

# Table 9-1

History

| Version | Date    | Modifications             |
|---------|---------|---------------------------|
| V1.0    | 01/2015 | First version             |
| V1.0.1  | 09/2015 | Correction article number |
|         |         |                           |